## **How to Apply for Graduation**

- Sign into your MySCC account.
- Click the Self-Service icon, shown below.

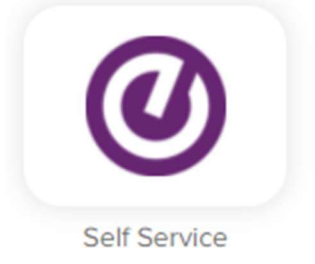

• Find the "Graduation Overview" section on your homepage or under the graduation cap on the left-hand menu.

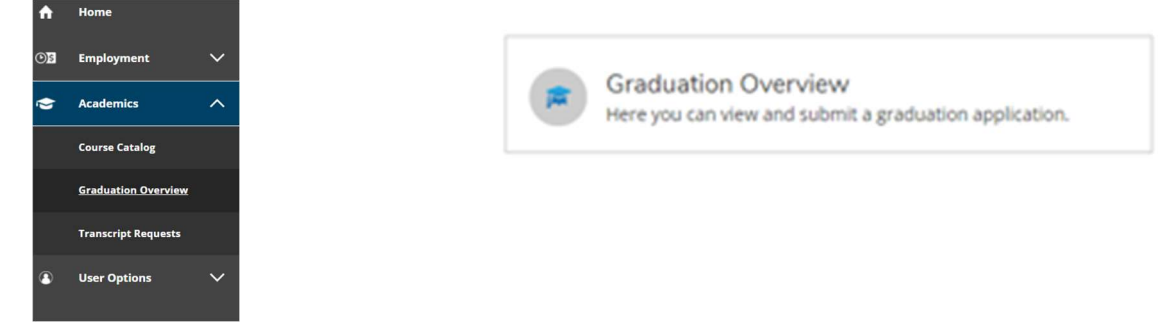

- This should open a "Graduation Application" page with all of your active programs listed.
- Under "Application Status" should be an Apply button.
- Click to create a graduation application for that program.
- The application will look like the screenshot below.

| Name and Hometown                                                                                                    | Program of Study                                                                                                    |
|----------------------------------------------------------------------------------------------------|----------------------------------------------------------------------------------------------------|
| Graduation Term                                                                                                    | Associate in Arts                                                                                                    |
| Preferred Name on Diploma                                                                                              | Diploma<br>Associate in Arts                                                                                                    |
| Phonetic Spelling                                                                                                    | Major<br>Associate in Arts                                                                                                    |
| Hometown and State/Province                                                                                            |                                                                                                    |
|                                                                                                    |                                                                                                    |
| Commencement Details                                                                                                   | Cap and Gown                                                                                                    |
| Commencement Details Will you attend commencement? Diploma Malling Address Ship to preferred mailing address           | Cap and Gown To order your cap and gown go to: <u>Cap And Gown Orders</u> Cap site To order your cap and gown go to: <u>Cap And Gown Orders</u> |
| Commencement Details Will you attend commencement? Diploma Malling Address Ship to a new address Ship to a new address | Cap and Gown  To order your cap and gown go to: <u>Cap And Gown Orders</u> Cap size no entry  Gown size no entry                                |

- Once submitted, your application will be reviewed by the Registrar's Office for program completion.
  - Changes cannot be made to applications once submitted. For any updates to your application, contact the Registrar's Office directly.